## Faire une demande de permis de conduire suite à une annulation

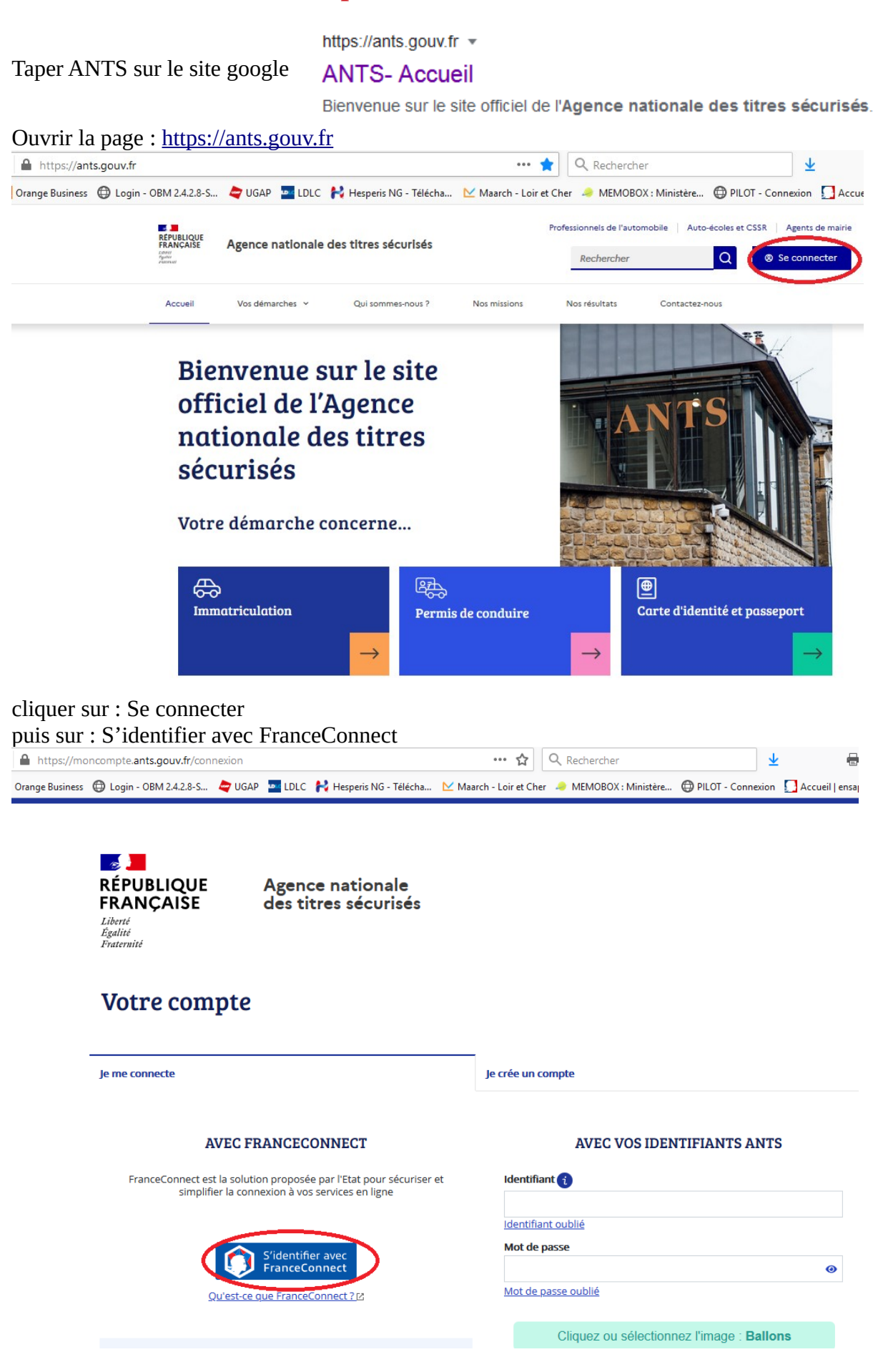

Choisir un des comptes :

Je choisis un compte pour me connecter sur :

# les sites de l'Agence Nationale des Titres Sécurisés

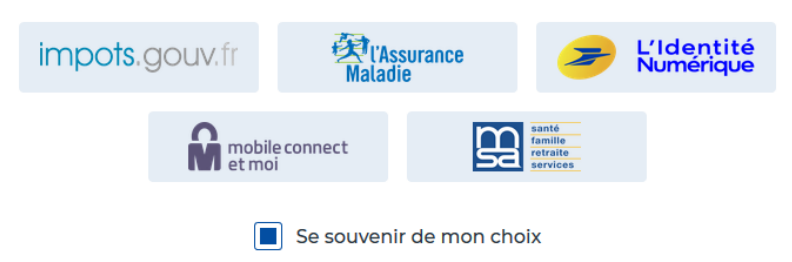

Tapez vos codes d'accès (selon le compte que vous avez choisi)

### Je me connecte avec mon compte ameli

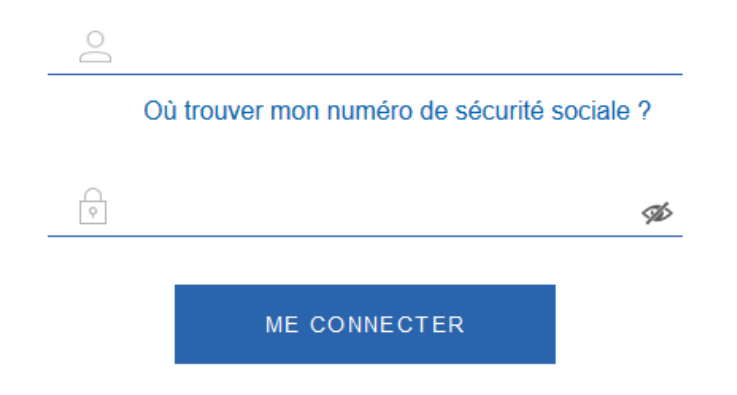

Cliquer sur : Continuer sur les sites de l'agence nationale des Titres sécurisés

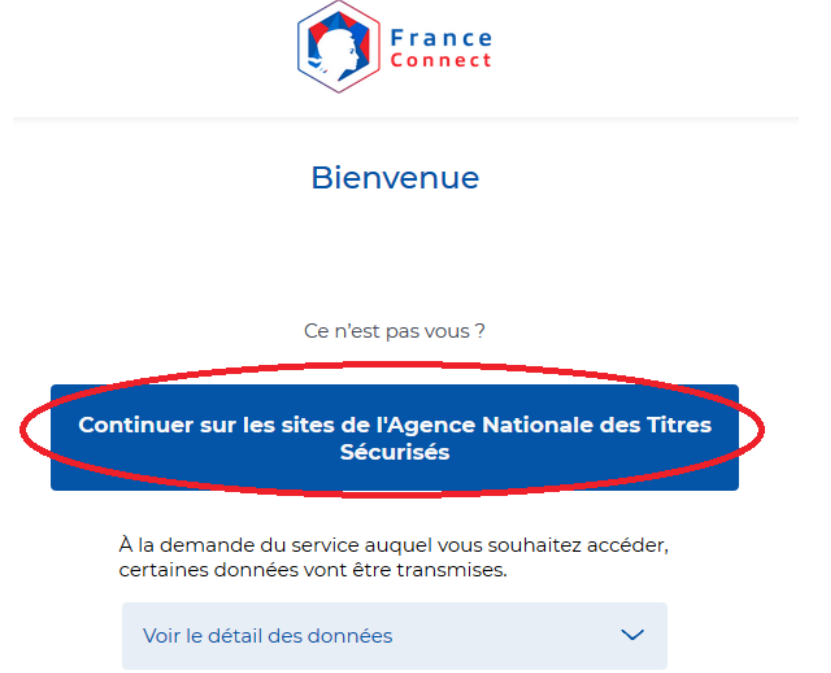

Cliquer sur : Nouvelle demande

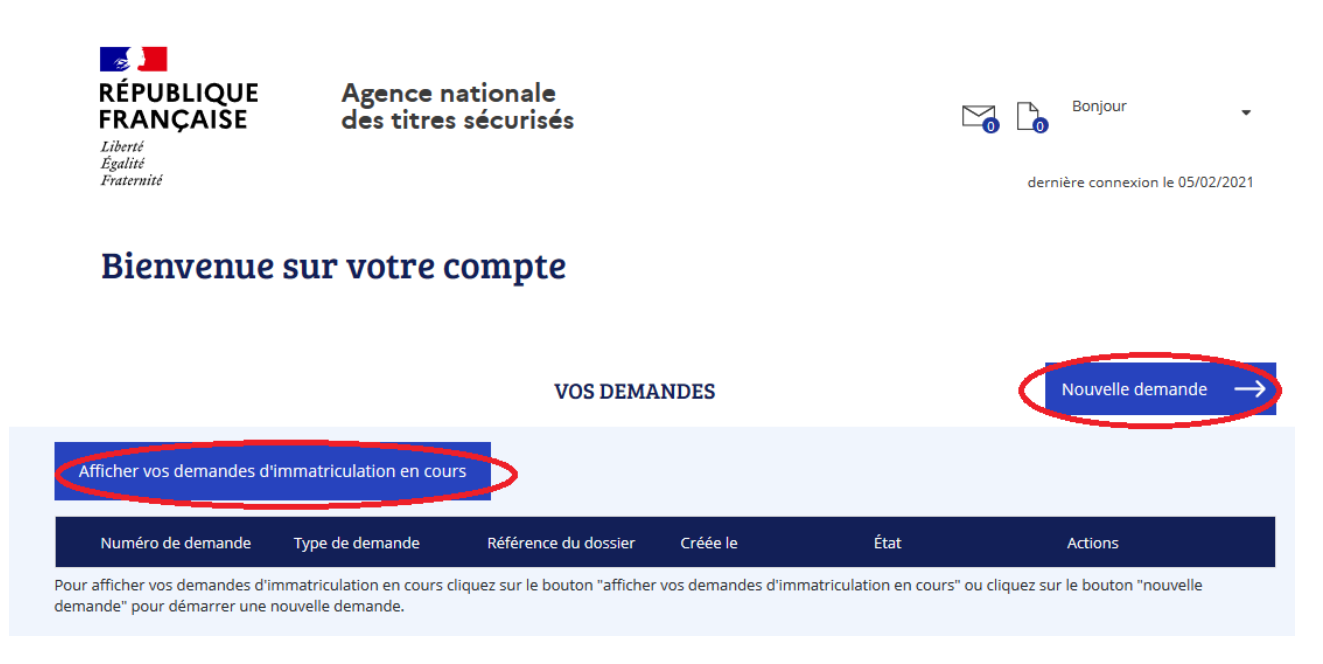

Cliquer sur : le permis de conduire

×

#### DÉMARRER UNE NOUVELLE DEMANDE

#### Votre demande concerne :

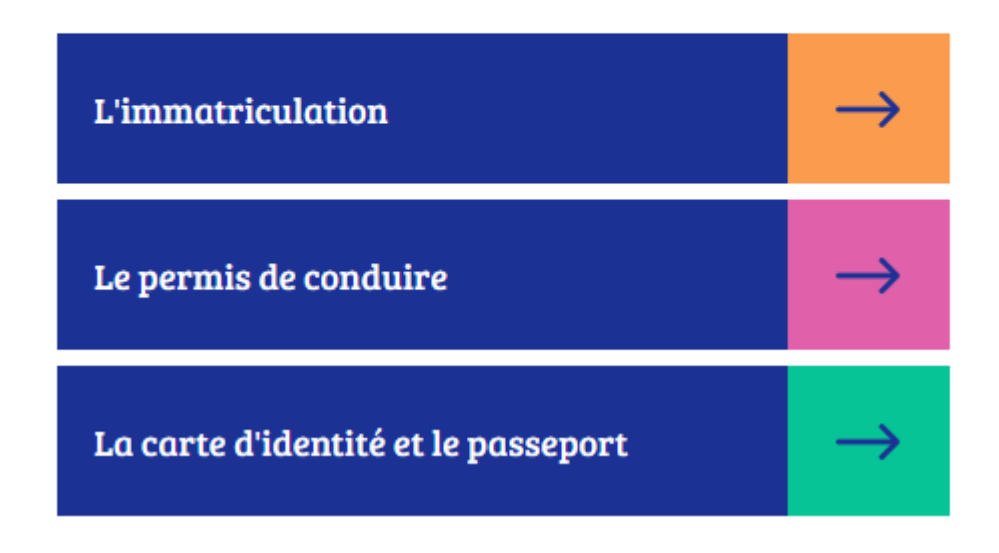

Cliquer sur : Je commence la demande

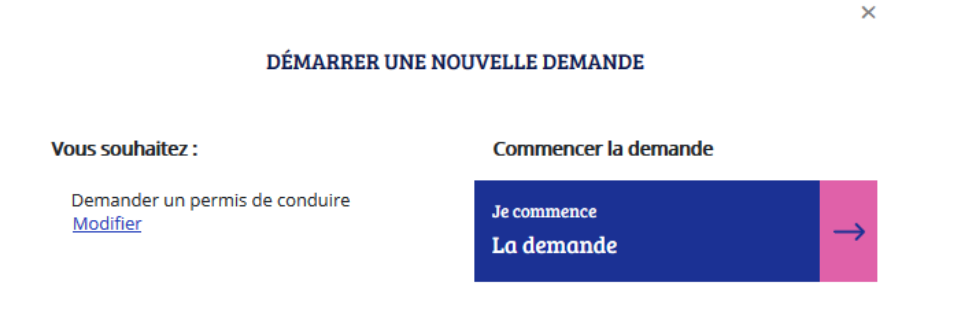

Cocher : Je m'inscris pour pouvoir me présenter aux épreuves du permis de conduire

|                              | 5 DE CONDUIRE              | Ξ                                        |                               |                                 |                    | Bienvenue,               |
|------------------------------|----------------------------|------------------------------------------|-------------------------------|---------------------------------|--------------------|--------------------------|
| Mon compte > Nouvelle dem    | ande : Motif de la demande |                                          |                               |                                 |                    |                          |
| Faire une nouv               | elle demande               |                                          |                               |                                 |                    |                          |
| <b>1</b><br>Motif de demande | État civil                 | 3<br>Adresse et contact                  | <b>4</b><br>Photo / Signature | 5<br>Pièces justificatives      | 6<br>Récapitulatif | <b>7</b><br>Confirmation |
| Motif de la d                | emande                     |                                          |                               |                                 |                    |                          |
|                              |                            |                                          |                               |                                 |                    | * : Champs obligatoires  |
|                              |                            | Je m'inscris pour pou                    | voir me présenter aux épre    | uves du permis de conduire      | ?                  |                          |
|                              |                            | <ul> <li>Je demande la fabric</li> </ul> | ation d'un titre de permis d  | e conduire ( ?                  |                    |                          |
|                              |                            | <ul> <li>Je demande un permi</li> </ul>  | is de conduire international  | ?                               |                    |                          |
|                              |                            | <ul> <li>Je demande l'échang</li> </ul>  | e ou l'enregistrement de m    | on permis de conduire étrange   | er ?               |                          |
|                              |                            | <ul> <li>Je souhaite signaler</li> </ul> | une erreur sur mon permis o   | de conduire reçu il y a moins o | le 6 mois ( ?      |                          |
|                              |                            |                                          |                               |                                 |                    |                          |
|                              |                            |                                          |                               |                                 |                    | Continuer                |

Cocher selon votre situation et dans il s'agit : cocher : dans le cadre d'un retour au permis (.....)

| <b>1</b><br>Motif de demande                              | 2<br>État civil                                                                                                    | <b>3</b><br>Adresse et contact | <b>4</b><br>Photo / Signature | 5<br>Pièces justificatives | 6<br>Récapitulatif | <b>7</b><br>Confirmation |  |  |  |
|-----------------------------------------------------------|----------------------------------------------------------------------------------------------------|--------------------------------|-------------------------------|----------------------------|--------------------|--------------------------|--|--|--|
| Motif de la demar                                         | nde                                                                                                    |                                |                               |                            |                    |                          |  |  |  |
|                                                           |                                                                                                    |                                |                               |                            |                    | * : Champs obligatoires  |  |  |  |
|                                                           |                                                                                                    | Vous avez choisi de faire      | e une demande d'inscriptio    | n au permis de conduire.   |                    |                          |  |  |  |
|                                                           | Vous effectuez la demande * <ul> <li>pour une personne majeure ou mineure émancipée</li> <li>pour une personne mineure</li> </ul>                                                                 |                                |                               |                            |                    |                          |  |  |  |
|                                                           | 11 s'agit * 🔿 d'une inscription pour passer les épreuves du permis de conduire 👔<br>() dans le cadre d'un retour au permis (à la suite d'une invalidation ou annulation du permis de conduire) () |                                |                               |                            |                    |                          |  |  |  |
| Cette demande inclut-elle une catégorie lourde ?* 🔿 Oui 😨 |                                                                                                    |                                |                               |                            |                    |                          |  |  |  |
|                                                           |                                                                                                    |                                |                               |                            | << Retour          | Etape suivante >>        |  |  |  |

#### les 3 documents demandés seront : Valider

#### Motif de la demande

Le motif est essentiel pour déterminer le contenu des informations nécessaires à la demande. Êtes-vous certain de valider ce motif ? (il ne sera plus modifiable par la suite)

Pour accomplir la démarche il faudra vous munir des pièces suivantes :

1 Un exemplaire photographié ou numérisé d'un justificatif d'identité

2. Un exemplaire photographié ou numérisé d'un justificatif de domicile

3 Un code photo/signature issu d'une cabine photo ou photographe « Agréé service en ligne ANTS » ou une photographie d'identité

| Annuler | Valider |
|---------|---------|
| Annuler | valider |

### renseigner votre état civil

| Entrez vos prénoms tels qu'ils figurent sur votre pièce d'identition conduire au rejet de votre demande.                                               | é. Les prénoms composés sont séparés par un tiret 'ex: Jean-Pierre'. Un état-civil incomplet risque de |
|----------------------------------------------------------------------------------------------------|----------------------------------------------------------------------------------------------------|
| État civil de la personne concernée par le titre                                                                                                    |                                                                                                    |
|                                                                                                    | * : Champs obligatoire                                                                                 |
| Nom de famille de naissance *<br>(Nom figurant sur votre acte de naissance. 5'il comporte un double tiret, remplacez ce double tiret<br>par un espace) |                                                                                                    |
| Nom d'usage<br>(si nécessaire, ex : nom d'épouse. S'il comporte un double tiret, remplacez ce double tiret par un<br>espace)                           |                                                                                                    |
| Sexe *                                                                                                    | Femme     O Homme                                                                                      |
| 1 <sup>er</sup> prénom *<br>[Entrez vos prénoms dans l'ordre de l'état civil. Les prénoms composés sont séparés par un tiret "ex:<br>Jean-Pierre")     |                                                                                                    |
| 2 <sup>ème</sup> prénom                                                                                                    |                                                                                                    |
| 3 <sup>ème</sup> prénom                                                                                                    | Madeleine S<br>Ajouter un prénom                                                                       |
| Date de naissance *<br>(JJ/MM/AAAA)                                                                                                    |                                                                                                    |
| Pays de naissance *                                                                                                    | FRANCE 👻                                                                                               |
| Département ou Collectivité d'outre-mer de naissance *                                                                                                 | Sélectionner 💌                                                                                         |
| Commune de naissance *                                                                                                    |                                                                                                    |
|                                                                                                    |                                                                                                    |
|                                                                                                    | Enregistrer << Étape précédente Étape suivante >>                                                      |

### renseigner votre adresse et coordonnées

| Faire une nouvelle demande                                                  |                                 |                               |                               |                          |                         |
|-----------------------------------------------------------------------------|---------------------------------|-------------------------------|-------------------------------|--------------------------|-------------------------|
| 1 2<br>Motif de demande État civil Adre                                     | 3<br>esse et contact            | <b>4</b><br>Photo / Signature | 5<br>Pièces justificatives    | 6<br>Récapitulatif       | Confirmation            |
| Adresse de la personne concernée par                                        | le titre                        |                               |                               |                          |                         |
| N° α<br>E<br>(uuuuun bu                                                     | de la voie                      | ner V                         |                               |                          | • : Champs obligatoires |
| Nom de                                                                      | la voie *                       |                               |                               |                          |                         |
| Complément c<br>(Étage, escalier, appartament - Immeuble, bâtiment, résiden | d'adresse                       |                               |                               |                          |                         |
| Code                                                                        | e Postal *                      |                               |                               |                          |                         |
| Con                                                                         | mmune *                         |                               |                               |                          |                         |
| Coordonnées où l'on peut vous joindre                                       |                                 |                               |                               |                          |                         |
|                                                                             |                                 |                               |                               |                          | * : Champs obligatoires |
| Adres                                                                       | sse mél. *                      | .@                            |                               |                          |                         |
| Téléphon                                                                    | e portable (Recommandé) Je poss | ède un numéro de télépho      | ne portable étranger ou d'une | collectivité d'outre-mer |                         |

cliquer sur OUI pour sélectionner directement sur internet votre justificatif d'adresse sur NON vous devrez scanner un justificatif de domicile à la demande

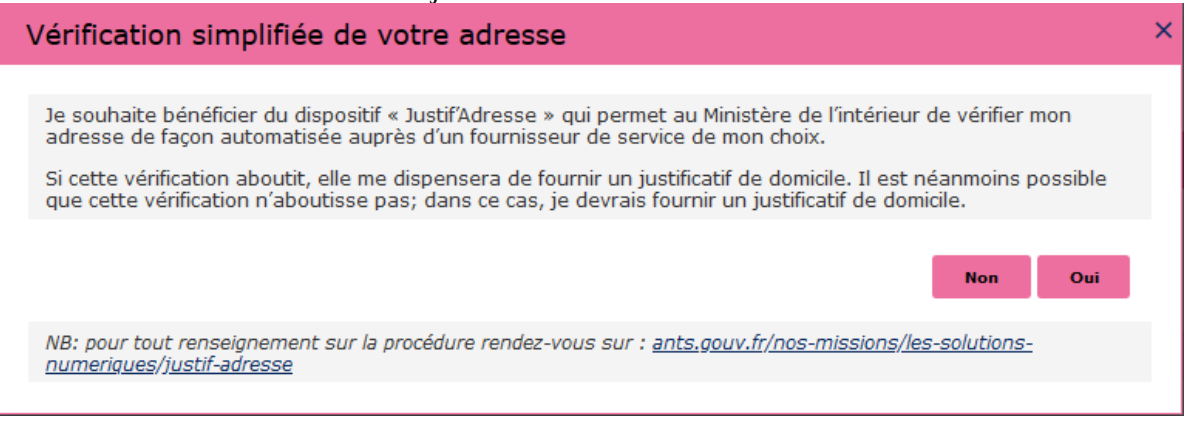

cocher selon si vous avez des photos avec un code numérique (recommandé)

| 1                                                                                                    | 0                                              | 9                                                                                                    |                   |                                                                                                    |                                                                                                    |                                                                                                    |
|----------------------------------------------------------------------------------------------------|------------------------------------------------|----------------------------------------------------------------------------------------------------|-------------------|----------------------------------------------------------------------------------------------------|----------------------------------------------------------------------------------------------------|----------------------------------------------------------------------------------------------------|
| Motif de demande                                                                                                    | État civil                                     | Adresse et contact                                                                                                 | Photo / Signature | 5<br>Pièces justificatives                                                                                                    | 6<br>Récapitulatif                                                                                                    | Confirmation                                                                                                    |
| hoto et signature                                                                                                    |                                                |                                                                                                    |                   |                                                                                                    |                                                                                                    |                                                                                                    |
| rci de sélectionner l'une des<br>) Je dispose d'une photo et d'u<br>aisissez votre code photo signat<br>umérique <u>ci-dessous :</u><br>1234 5678 9012 3456 7890 12 | options ci-desso<br>une signature numé<br>uure | Aus<br>Arique - (Plus rapide et sûr)<br>FURS SOR OVD JASS FOOT<br>FURS SOR OVD JASS FOOT<br>FURS SOR OVD JASS FOOT |                   | Anoter :<br>Votre photo est<br><u>automatiqueme</u><br>Une fois votre c<br>à faire.<br>À savoir : Pour<br>proche de chez<br><i>Important :</i><br>Pour certaines c<br>peut prendre plu<br>Il est recommar | : de meilleure qualité et es<br>ent à l'administration.<br>Jémarche en ligne terminé<br>trouver un service photo -<br>vous, <b>cliquez. Ici</b><br>abines photos, l'envoi du co<br>sieurs heures.<br>dé de patienter 24 à 48 heu | t transmise<br>e, <b>vous n'avez plus riet</b><br>et signature numérique<br>de au système central<br>ures pour utiliser le code. |
| ) Je dispose d'une photo d'ider                                                                                                    | ntité classique                                |                                                                                                    |                   |                                                                                                    |                                                                                                    |                                                                                                    |

sinon il faudra envoyer le document avec la photo à l'adresse indiqué sur le document Photo et signature

| Merci de sélectionner l'une des options ci-dessous                                                                     |                                                                                                    |  |  |  |  |  |  |
|----------------------------------------------------------------------------------------------------|----------------------------------------------------------------------------------------------------|--|--|--|--|--|--|
| ○ Je dispose d'une photo et d'une signature numérique – ( <u>Plus rapide et sûr)</u>                                   |                                                                                                    |  |  |  |  |  |  |
| ● Je dispose d'une photo d'identité classique   ● ●   ●   ● ●      ● ●                                                 | Important :         Une fois votre démarche en ligne terminée, il est nécessaire :         - d'imprimer le formulaire de dépôt;         - d'alence par courrier.         Unaliongement du temps de traitement de votre demande est donc à prévoir dù aux délais :         - d'acheminement du courrier;         - d'acheminement de votre photo. |  |  |  |  |  |  |
| Vous ne disposez pas encore de photo d'identité ? Localisez un photographe, une cabine agréée « photo et signature nur | <u>mérique »</u>                                                                                                    |  |  |  |  |  |  |

Enregistrer << Étape précédente Étape suivante >>

#### scanner les documents demandés

Mon compte > Nouvelle demande : Pièces Justificatives

| Faire une nouvelle der                                                                                                    | nande                     |                                                  |                                                                  |                                              |                            |                      |  |
|----------------------------------------------------------------------------------------------------|---------------------------|--------------------------------------------------|------------------------------------------------------------------|----------------------------------------------|----------------------------|----------------------|--|
| 1<br>Motif de demande                                                                                                    | 2<br>État civil           | 3<br>Adresse et contact                          | 4<br>Photo / Signature                                           | 5<br>Pièces justificatives                   | 6<br>Récapitulatif         | Confirmation         |  |
| Pièces justificatives                                                                                                    | nécessaires à la          | demande                                          |                                                                  |                                              |                            |                      |  |
| Pour pouvoir compléter cette                                                                                                    | demande, vous devez o     | obligatoirement nous fourr                       | nir les pièces justificatives                                    | demandées ci-dessous.                        |                            |                      |  |
| ✓ Avis médical (0 page                                                                                                    | / 6 pages maximum)        | 9                                                |                                                                  |                                              |                            |                      |  |
| Si vous n'avez pas encor                                                                                                    | e réalisé la visite médic | ale, téléchargez <u>ce docum</u><br>justificativ | <u>ent</u> . Celui-ci devra être rer<br>ve de la présente demand | npli et visé par un médecin a<br>e en ligne. | gréé par votre préfecture, | puis chargé en pièce |  |
|                                                                                                    | Si vous ave               | ez déjá réalisé la visite mé                     | Joindre un fichier                                               | feuillet bleu remis par votre                | médecin.                   |                      |  |
|                                                                                                    |                           |                                                  | -                                                                |                                              |                            |                      |  |
| ➤ Justificatif de domicile                                                                                                    | e (0 page / 5 pages m     | aximum)                                          |                                                                  |                                              |                            |                      |  |
| Veuillez vous assurer que votre justificatif de domicile est daté de moins de six mois.<br>Pour connaitre la liste des justificatifs de domicile acceptés, cliquez <u>ici</u> .<br>Attention ! Si le justificatif de domicile n'est pas à votre nom, veuillez ajouter via la liste déroulante de pièces complémentaires ci-dessous :<br>- attestation d'hébergement,<br>- pièce d'identité de l'hébergeant.<br>Dioindre un fichier |                           |                                                  |                                                                  |                                              |                            |                      |  |
| ♥ Pièce d'identité (0 pa                                                                                                    | ge / 2 pages maximu       | m) 🤋                                             |                                                                  |                                              |                            |                      |  |
|                                                                                                    | Ir                        | mage de la ou des pièces                         | d'identité (pièces d'identit                                     | é, passeport, titre de séjour)               |                            |                      |  |
| Vous pouvez également ajouter jusqu'à 7 pièces justificatives que vous jugez nécessaires<br>Type de pièce justificative à ajouter Permit de conduire art 🔹                                                                                                    |                           |                                                  |                                                                  |                                              |                            |                      |  |
|                                                                                                    | JPG, PNG, BMP, 1          | IFF, PDF (11Mo maximum)                          |                                                                  |                                              |                            |                      |  |
|                                                                                                    |                           |                                                  |                                                                  | Enregistrer                                  | << Etape précédente        | Etape suivante >>    |  |

#### Cliquer sur étape suivante

Récapitulation des données – Vérifiez les informations soigneusement – si tout est correct et qu'il n'a pas de faute surtout dans l'adresse postale – numéro de téléphone etc....

Validez votre demande

#### Imprimer et conserver votre justificatif de demande en cliquant sur le lien justificatif (PDF)

numéro de la Demande n° 000000000000000000

Ce justificatif doit être enregistré et/ou conservé

Le document « justificatif » est à envoyer à l'adresse indiqué si vous avez une photo classique

afin que l'ANTS établisse votre permis de conduire (garder un double pour vous)

Après obtention du permis vous devez faire une demande de fabrication du permis de conduire